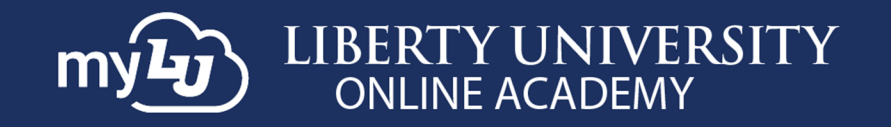

# How to Use myLU as an LUOA Affiliate

#### Introduction

The **myLU homepage** allows you to view important information like announcements and Liberty news. If you need assistance with this tool, please contact the LUOA Affiliates Team by email at <u>LUOAAffiliates@liberty.edu</u> or by phone at (866) 418-8741.

#### myLUOA Navigation Guide

As the Affiliate Point of Contact (POC), you have access to the myLU homepage.

1. To access the **myLU homepage**, navigate to **myLU.Liberty.edu** and enter your **Liberty** username and click **Next.** Then, log in with your **Liberty password** and click **Sign in.** 

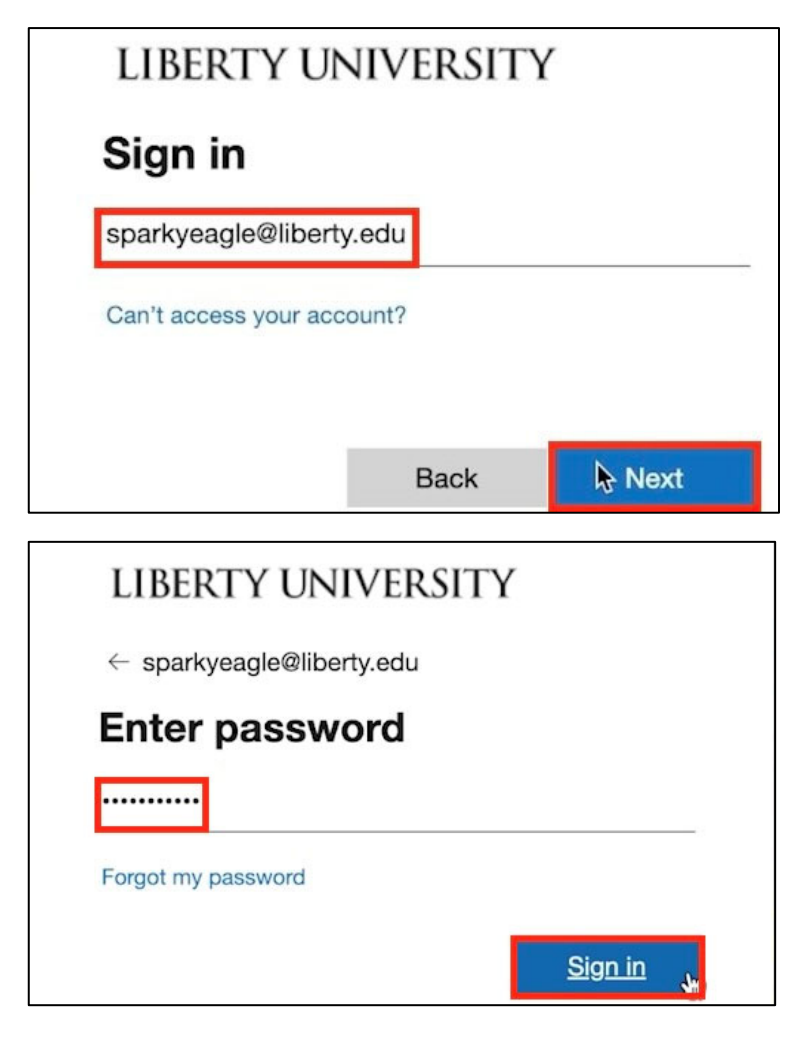

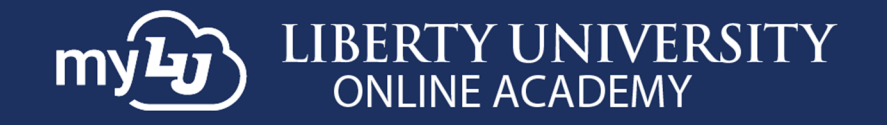

2. The navigation menu displays your LUOA Affiliate Set which includes links to Canvas LUOA, Contact Information LUOA, and Student Checklist LUOA.

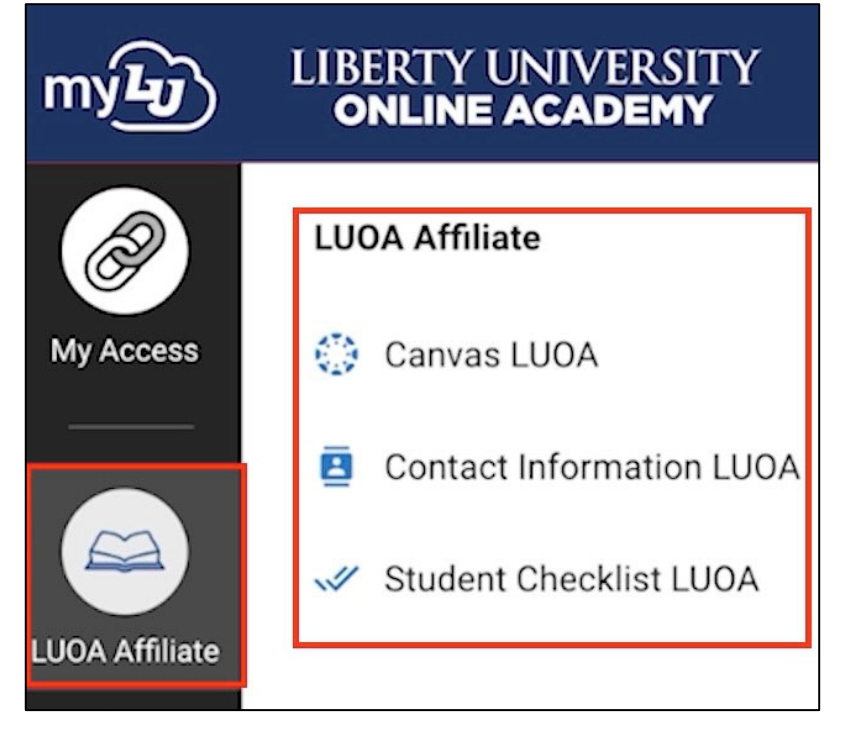

3. To update a student's contact information, click **Contact Information LUOA**.

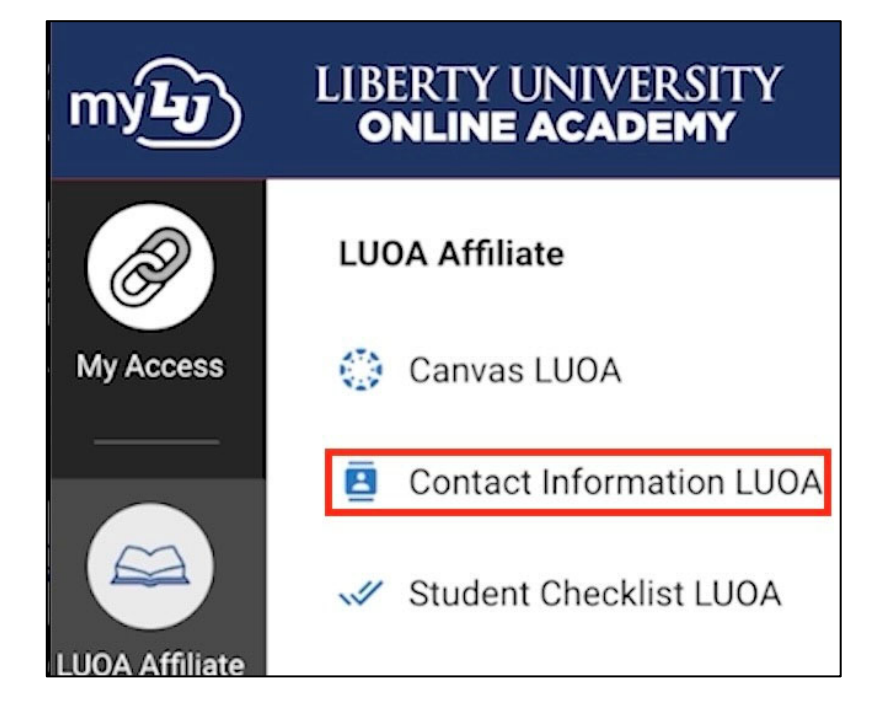

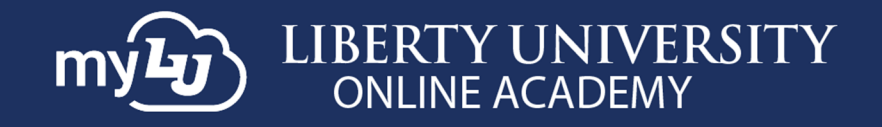

4. Choose a student from the **Choose a Student** drop-down menu.

| Contact Information LUOA |                    |
|--------------------------|--------------------|
|                          |                    |
|                          | Choose a Student   |
|                          | Select an Option ^ |
|                          | Eagle, Nathan      |
|                          | Eagle, Katherine   |
|                          | Eagle, Hannah      |
|                          | Eagle, Joseph      |

5. You may edit a student's email, phone number, and/or address.

| Contact Information LUOA |                      |        |
|--------------------------|----------------------|--------|
| Eagle, Katherine 🗸       |                      |        |
| Email                    |                      | 🖍 Edit |
| Personal 1               | LU Email             |        |
| keagle71@liberty.edu     | keagle71@liberty.edu |        |
| Phone                    |                      | 🖍 Edit |
| Application              |                      |        |
| 555555555                |                      |        |
| Address                  |                      | 🖍 Edit |
| Legal Home Permanent     | Application          |        |
| 1971 University Blvd     | 1971 University Blvd |        |
| Lynchburg                | Lynchburg            |        |
| VA                       | VA                   |        |
| 24515                    | 24515                |        |

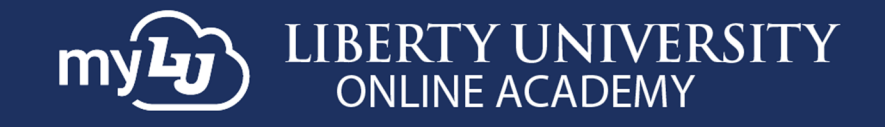

6. Once the information is correct, click **Save**.

|          |                      | × Cance                                  |
|----------|----------------------|------------------------------------------|
| 👕 Delete | LU Email             |                                          |
|          | keagle71@liberty.edu |                                          |
|          |                      |                                          |
|          |                      |                                          |
|          | ੂੰ Delete            | Delete LU Email     keagle71@liberty.edu |

7. To access the student checklist, click Student Checklist LUOA.

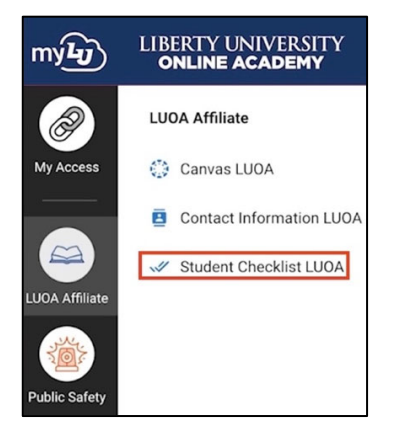

8. Choose a Student and checklist for the current term. Note: If the student does not have a checklist, the screen will read "You do not have checklists for this student."

| V Student Checklist LUC | A                |  |
|-------------------------|------------------|--|
|                         |                  |  |
|                         | Choose a Student |  |
|                         | Select an Option |  |
|                         | ٩                |  |
|                         | Eagle, Amy       |  |
|                         | Eagle, Sebastian |  |
|                         | Eagle, Natalie   |  |
|                         | Eagle, Katherine |  |

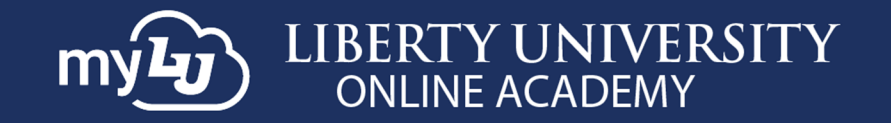

| Student Checklist | LUOA |                                                      |  |
|-------------------|------|------------------------------------------------------|--|
| Eagle, Katherine  | ~    |                                                      |  |
|                   |      |                                                      |  |
|                   |      |                                                      |  |
|                   |      | Choose your checklist                                |  |
|                   |      | Select an option ^                                   |  |
|                   |      | 2022-2023 Online Academy -<br>DPL: Part Time Student |  |

### myLUOA Navigation Menu Sets

9. In the Navigation menu you will find sets that are available **to you** in the **Navigation Menu**. To customize and create sets **for yourself**, click the **+ icon**.

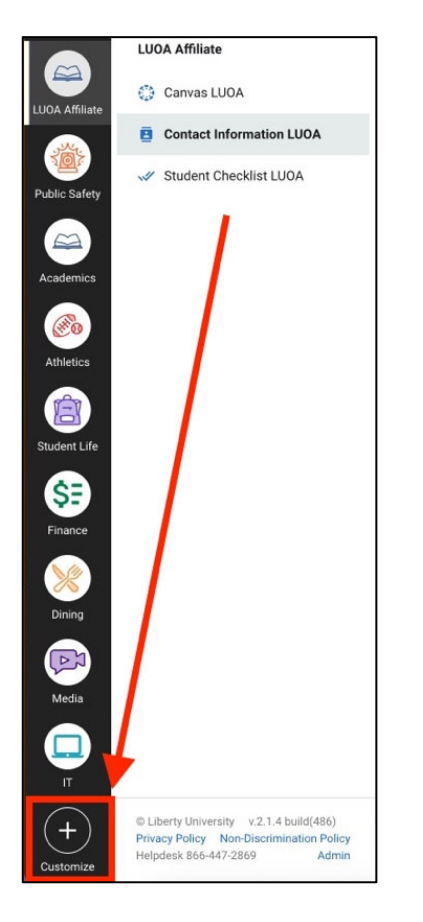

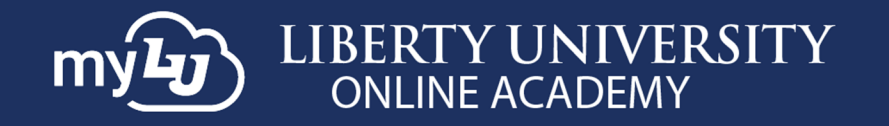

10. To create a new set, click the **Create Set** option. To remove a set, click the **Remove Set** option within the set you would like to remove.

| LUOA Affiliate         |                         |           | + Create Set         |                    |                  |                     |
|------------------------|-------------------------|-----------|----------------------|--------------------|------------------|---------------------|
| Public Safety          | Academics<br>Remove Set | Athletics | Dining<br>Remove Set | Finance Remove Set | IT<br>Remove Set | Media<br>Remove Set |
| Academics<br>Athletics |                         |           |                      |                    |                  |                     |
| Student Life           | Student Life Remove Set |           |                      |                    |                  |                     |

11. If you have proxy access, meaning you are the student of the Affiliate, your account will have a standard student view.

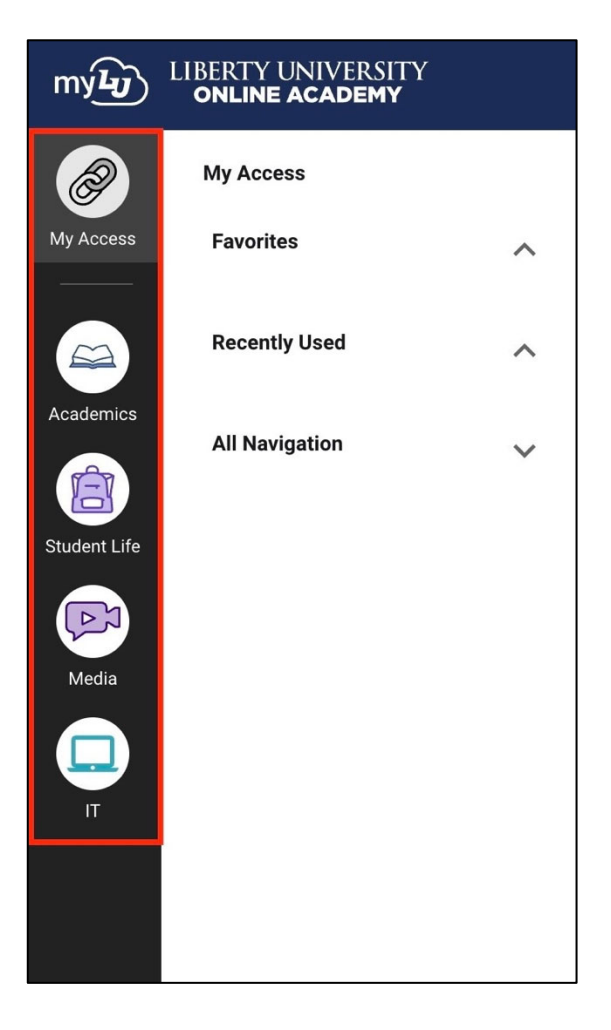

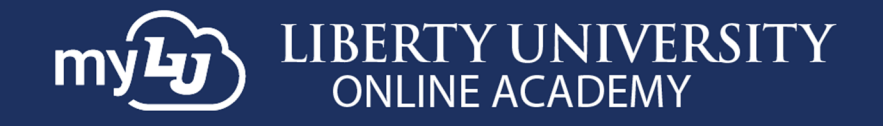

12. If you have both **Parent** and **Affiliate** access, meaning you are an Affiliate of a school and a Parent of a student, all the necessary items will be available within your **LUOA Affiliate** set.

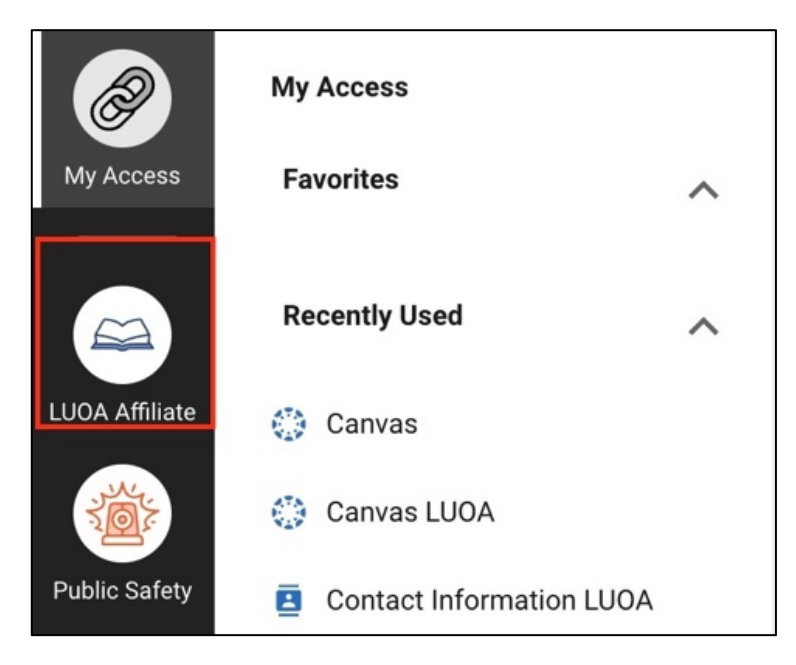

## **Need Assistance?**

If you have any questions or encounter any issues during this process, please contact the LUOA Affiliates Team

by email at LUOAAffiliates@liberty.edu or by phone at (866) 418-8741.